# ATTACHMENT E

# **MOSES Data Entry Guidance for MassHire Career Center Staff**

# **Temporary Authorized Training Tax Credit for Emergency Assistance (TATTCEA)**

IMPORTANT: Please remember that MassHire Career Center (MCC) staff creating and entering the various components of this data MUST have the proper security rights to do so.

### **Key Reminders for Reporting Purposes**

- Employers must be enrolled in the Strategic Workforce Development Initiative (SWDI) program.
- Courses must have "Specific Funding: Employment Support for Immigrants in Shelters" funding approval.
- Job seekers must be enrolled in the following:
  - The career center-specific program, "Employment Support for Immigrants in Shelters" AND a course with the funding source "Employment Support for Immigrants in Shelters" selected.
- Employments should be recorded as:
  - "Obtained Employment" or "Found Employment"
  - IMPORTANT: Perform a search for the employer to ensure the Employer ID is recorded on the job record.

## LOCATING, VERIFYING, UPDATING AND/OR CREATING THE EMPLOYER RECORD

Reference pages 7-10 in the "MOSES 102 Business Services Manual." https://www.mass.gov/doc/mdcs-moses-102-business-services-manual-2020/download

- Locate the Employer Record in MOSES by verifying the employer's name and Federal Employer Identification Number (FEIN). Ensure the profile is correct by verifying the employer's name, address, and other identifying information (as multiple employer records may exist).
- 2. If the FEIN does not match OR if Employer Record does not exist, create a new Employer Record.
- 3. If necessary, update the "General Info" and "Employer Contact" tabs.
- 4. Once the Employer Profile is located or created, enroll the employer in the SWDI program (enrollment is necessary for reporting purposes):

- a. On the "General Info" tab, in the "Company Information" box, select the box, "English Not Essential."
- b. Go to the "Programs and Benefits" tab and check the "Applied" box next for "Shelter Workforce Development Initiative (SWDI)."

| Employer Registration (3M)                      |                                                             |                        |
|-------------------------------------------------|-------------------------------------------------------------|------------------------|
| М                                               | FEIN: ## ####0786 ID: 1197467                               | 2 N                    |
| General Info Employer Contacts MJQ Users Events | Account Representatives Programs and Benefits Employer Serv | vices Closing / Layoff |
| Programs                                        | Standard Employee Benefits                                  |                        |
| Program Name Applied                            | Benefit<br>No Benefits                                      |                        |
| Shelter Workforce Development Initia            | Benefits Unknown                                            |                        |
|                                                 | Parries a                                                   |                        |
| State Wide BSR Employer                         | Bonuses                                                     |                        |

- Go to the "Employer Services" tab and select the following: Reference pages 18-19 in the "MOSES 102 Business Services Manual." <u>https://www.mass.gov/doc/mdcs-moses-102-business-services-manual-2020/download</u>
  - Service Category: "Business Information and Incentive"
  - Type of Service: "Other Public Incentives or Business Service"
  - Under Summary, enter "Employer is participating in the TATTCEA"

# <u>CREATING A TRAINING – EMPLOYER PROPRIETARY/PRIVATE TRAINING OR TRAINING</u> ON THE JOB (TOJ)

Reference pages 38-48 in the "MOSES 104 Manual."

https://www.mass.gov/doc/mdcs-moses-104-manual-program-eligibility-and-course-enrollment/download

- 1. Select "Training" on the main MOSES menu bar, and then click "Provider Maintenance."
- 2. A new window will appear, select "Add."
- 3. Complete the "Basic" tab
  - a. To create a new Training Vendor/Employer profile (if TOJ)
    - Select "Training" on the main MOSES menu bar and click "Provider Maintenance." At the bottom of the box, click "Add."
    - Enter the FEIN in a new window. You will then be directed to provide basic information for the employer/training provider in another window.
    - At the bottom on the box, click "Courses."
    - A new window will appear, select "Add" and complete the "Basic" tab.

4. Select Authorized SWDI-P (Private/Proprietary) to ensure the course is NOT searchable on MassHire JobQuest.

| Training Course                                                                                                | e ( Amaral Auto Truck Driving School, Inc., CDL Class B w/ School Bus Certification ) 📃 💷 📧                                                                                                    |
|----------------------------------------------------------------------------------------------------|----------------------------------------------------------------------------------------------------|
| Basic Additional                                                                                               | Info Schedule Performance Costs Youth Worksites Targeted Occupations Program Courses Enrolled                                                                                                    |
|                                                                                                    | Activity Categories                                                                                                    |
| Course Name: Address: Zip:                                                                                     | ICDL Class B w/ School Bus Certificatic     Academic/Occupational Learning     Occupational Skills Training       1090 State Road     Adult Education and Literacy Act     >>       Index of the control of the control of the c |
| <ul> <li>Lity:</li> <li>State:</li> <li>Description:</li> <li>* Training :</li> <li>* Sub Training:</li> </ul> | Wessport         Massachusetts         Prepares students for on-road,<br>off-road and pre-trip testing to be<br>eventually licensed to operate<br>eschool buses. Also all aspects of<br>Specify Agency(s) and Years: MassHire 1986. MassRehab 1986.         Course Type:                                                                                                    |
| Sub Haining.                                                                                                   | Dist. Learning Archived Course                                                                                                    |

- 5. Under the "Approvals" section, click "Add" and enter the following information:
  - b. Workforce Board: Enter your Workforce Board (as you are doing the data entry).
  - c. Type: "Specific Funding"
  - d. Specific Funding: "Employment Support for Immigrants in Shelters"
  - e. Status: "Approved"
  - f. Start Date: This is the start date of your specifically designed program.
  - g. End Date: This is the end date of your specifically designed program.
- 6. Click OK to save

# ENROLLING THE EMERGENCY ASSISTANCE (EA) SHELTER JOB SEEKER INTO THE TATTCEA PROGRAM

Reference pages 45-53 in the "MOSES 101 Basic Manual."

https://www.mass.gov/doc/moses-101-basic-manual-2020/download

1. Once the employer has provided the required information, search for the job seeker based on their Social Security Number (SSN).

# IMPORTANT: Please perform due diligence when searching job seeker records to prevent duplication.

- a. If needed, click "Advance Search" to enter additional parameters to help locate the correct job seeker profile (for example, to ensure the profile does not already exist with a pseudo).
- b. If the job seeker is not found, create a new job seeker profile.
  - Click "add" at the bottom of the box and enter the jobseeker information provided by the employer.
- 2. Enroll the jobseeker into the "Career Center-Specific Programs."

- a. At the bottom of the "Basic" tab, click "Career Center" (next to the agriculture question).
  - A new window will appear, "Career Center Specific Programs." Click the "Apply" box to enroll the job seeker into the program "Employment Support for Immigrants in Shelter."

| Career Center Specific Programs               | >     | × |
|-----------------------------------------------|-------|---|
| Career Center Specific Programs               |       |   |
| Program Name                                  | Apply |   |
| Employment Support for Immigrants in Shelters |       |   |
|                                               |       |   |

#### ASSIGNING ELIGIBILITY TO THE JOB SEEKER

- 1. From the Basic Tab, click the ELIGIBILITY button at the bottom of the screen.
- 2. A new window will appear select "Employment Support for Immigrants in Shelter' under "Potential Non-System Calculated Eligibility"
- 3. Move it from the left-hand box to the right-hand box (Actual Non-System Calculated Eligibility). You can use the arrows or double click to complete this.
- 4. Click Ok to save.

| issHire Workforce Board:  | Boston                   | ▼ Initial Date: 06/30/2011 Las | t Update Date: 09/26/2024    |                      |
|---------------------------|--------------------------|--------------------------------|------------------------------|----------------------|
| tential System Calcu      | lated Eligibility        | 7                              | Actual System Calculate      | d Eligibility        |
| VIDA Title I - Adults     |                          | >><br><<                       | WIOA, Title I - Dislocated W | orkers               |
| tential Non-System (      | Calculated Eligibility   | ]                              | Actual Non-System Calc       | ulated Eligibility   |
| pprenticeship Building Ar | merica (ABA)             |                                | BOS Access Points            |                      |
| TR MHDBCC                 |                          | >>                             | DTA Work Program Particip    | ant (WPP)            |
| OS - WIOA Youth Provid    | lers Referral to YACC    |                                |                              | · · · · ·            |
| DIC - DOE Referral-Care   | er Ctr. Referral 🗸 🗸     | ~~                             | Employment Support for Imn   | nigrants in Sheiters |
| on-Eligible Funding S     | ources                   |                                |                              |                      |
| Туре                      |                          | Description                    |                              | Criteria             |
| ΓA                        | BOS Neigh. Jobs Trust (I | NJT) ITAs                      |                              | 2                    |
| rade                      | TAA                      |                                |                              |                      |
| TA                        | DTA - Skills Education   |                                |                              |                      |
| outh                      | WIOA Title I · Youth     |                                |                              |                      |

### ENROLL THE EMERGENCY ASSISTANCE (EA) SHELTER JOB SEEKER IN THE COURSE

- 1. Enter the job seeker's profile and go to the "Services" tab and click the "Course/Activity" tab
- 2. Click "Add" and enter the "Training Course ID" number
- 3. Select "Funding Source Employment Support for Immigrants in Shelters" and move it from the left-hand box (Eligible Funding Stream) to the right. You can use the arrows or double click to complete this.

| Career Center:                                                                                                    | Hurley / Saltonstall MOSE | S Unit                                                                                                    | Last Updat                       | e Date:          |                             |             |
|----------------------------------------------------------------------------------------------------|---------------------------|----------------------------------------------------------------------------------------------------|----------------------------------|------------------|-----------------------------|-------------|
| Created Date:                                                                                                    | 09/26/2024                |                                                                                                    | Staff ID:                        |                  | AGRAN                       | •           |
| Training Course ID:                                                                                                | 1106635                   | Course Search                                                                                                    | Hourly Wag                       | ge (\$):         | .00                         |             |
| Training Course:                                                                                                   | Test DWD 34.4             |                                                                                                    | Hourly Wag                       | ge Subsidy (\$): | .00                         |             |
| Training Provider:                                                                                                 | DWD Testers               |                                                                                                    | Hours / We                       | eek:             |                             |             |
| Occupation Description:                                                                                            |                           |                                                                                                    | Pell Recipie                     | ent:             | C Yes                       |             |
| Location / Worksite:                                                                                               |                           |                                                                                                    | <ul> <li>Amount (\$):</li> </ul> |                  |                             | 00          |
| Referral Date:                                                                                                    | 09/26/2024 c              |                                                                                                    | Estimated 0                      | Completion Date  | e: 00/00/000                | 00 <u>c</u> |
| Enrollment:                                                                                                    | ( Yes C No                | Completion                                                                                                    | Information                      |                  |                             |             |
| Start Date:                                                                                                    | 09/30/2024 c              | Course C                                                                                                    | ompletion Status:                | Pending          |                             | •           |
|                                                                                                    |                           | Course                                                                                                    | antelaking Dake:                 | 111701770181     |                             |             |
| Section 30                                                                                                    |                           | Course C                                                                                                    | ompletion Date.                  | 100/00/0000      |                             |             |
| Section 30                                                                                                    |                           | Course C                                                                                                    | ompletion Date.                  | 00/00/0000       |                             |             |
| Section 30                                                                                                    |                           | Course C                                                                                                    | ompletion Hours:                 | 00/00/0000       |                             |             |
| Section 30<br>ligible Funding Streams -                                                                            | grants in Shelters        | Course C                                                                                                    | ompletion Hours:                 |                  |                             |             |
| Section 30<br>igible Funding Streams -<br>Employment Support for Immig                                             | yants in Shelters         | Course C                                                                                                    | ompletion Hours:                 |                  |                             |             |
| Section 30<br>ligible Funding Streams<br>Employment Support for Immig                                              | rants in Shelters         | Course C                                                                                                    | ompletion Hours:                 |                  |                             |             |
| Section 30<br>igible Funding Streams -<br>imployment Support for Immig                                             | grants in Shelters        | >>                                                                                                    | ompletion Hours:                 |                  |                             |             |
| Section 30<br>ligible Funding Streams -<br>Employment Support for Immig<br>Group Contract Enrollment:              | gants in Shelters         | Course C Course C                                                                                                    | Cost (\$) Obliga                 | ted to the Fund  | tion Source(                |             |
| Section 30<br>ligible Funding Streams<br>imployment Support for Immig<br>Group Contract Enrollment:                | gants in Shekers          | Course C     Course C     Course C | Cost (\$) Obliga                 | ted to the Fund  | fing Source(s               | t 00        |
| Section 30<br>ligible Funding Streams<br>Employment Support for Immig<br>Group Contract Enrollment:                | grants in Shelters        | Course C Course C                                                                                                    | Cost (\$) Obliga                 | ted to the Fund  | fing Source(s<br>Not Issued | tt          |
| Section 30<br>ligible Funding Streams -<br>Employment Support for Immig<br>Group Contract Enrolment:<br>valuations | rants in Shelters         | Course C     Course C     Course C | Cost (\$) Obliga                 | ted to the Fund  | fing Source(s               | t           |

## ENTER EA SHELTER JOB SEEKER OBTAINED EMPLOYMENT

Reference page 222 in the "MOSES 101 Basic Manual."

https://www.mass.gov/doc/moses-101-basic-manual-2020/download

- 1. Enter the job seeker's profile and go to the "Services" tab.
- 2. Click the "Employment" tab, and then click "Add."
- 3. Under Service type, select "Found employment or obtained employment." A new window will open.
- 4. Perform a search for the employer to ensure the Employer ID is on the record.
  - a. Service Result: "Obtained employment after tax credit"
  - b. Training related: "YES"